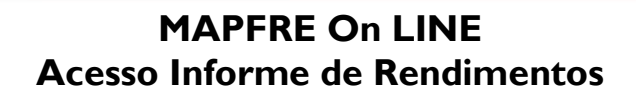

## Acesse o site <u>www.mapfre.com.br</u> e e siga os passos aaixo:

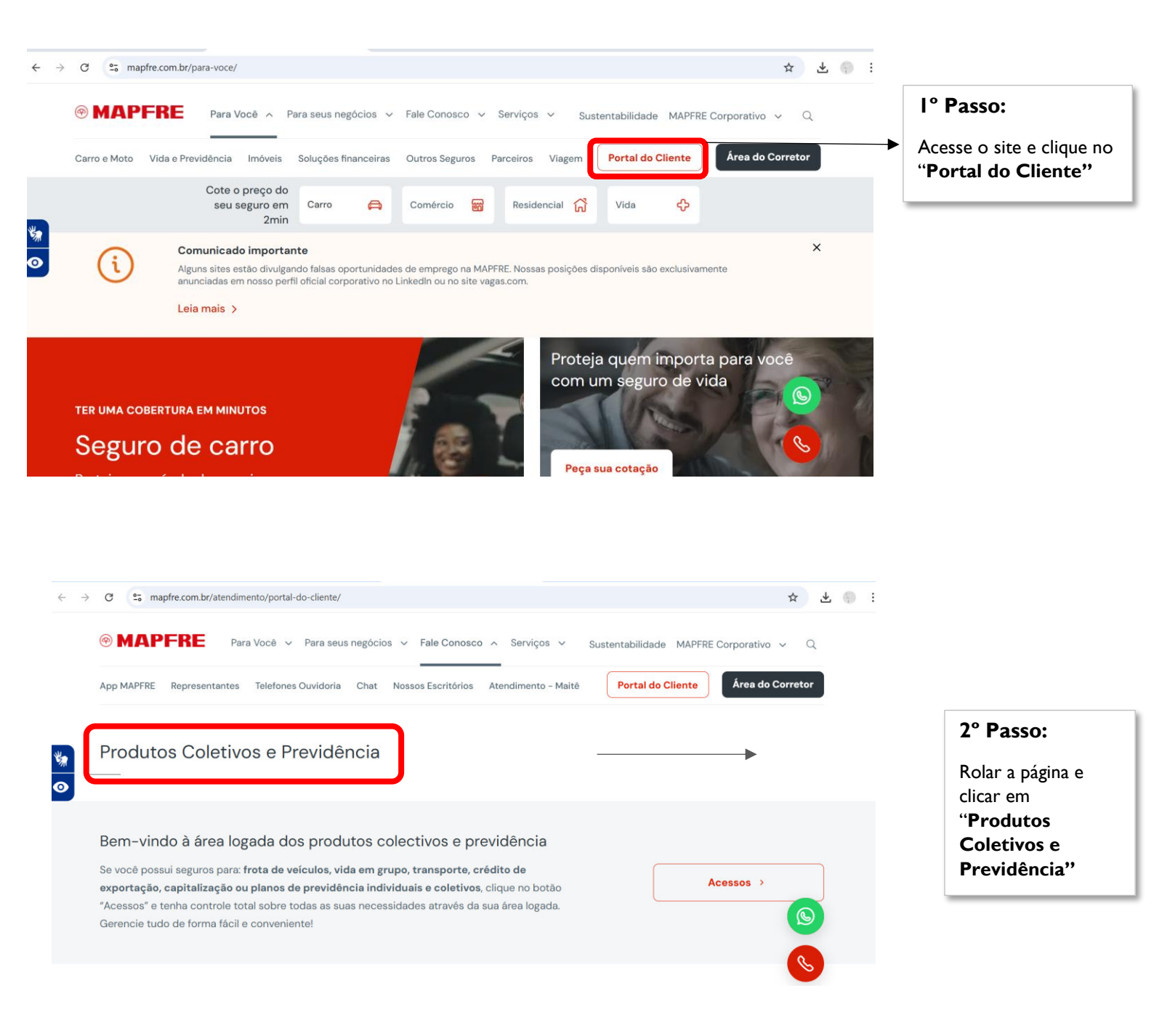

## MAPFRE On LINE Acesso Informe de Rendimentos

| Bem-vindo ao Portal do Clier<br>A MAPFRE criou uma solução exclusiva para atendê-lo cada vez melhor<br>O Portal do Cliente é a nossa plataforma digital de relacionamento com<br>Por meio dela, você terá acesso às informações atualizadas sobre seus<br>de previdência e investimentos.<br>Além disso, poderá imprimir os seus documentos, acompanhar o histór<br>e muito mais. | Digite abai:<br>• CPF •<br>SENHA<br>s seguros, planos<br>prico de pagamentos<br>ENVIAR<br>Esqueci mi<br>Cadastre-s | xo os seus Dados:<br>CNPJ<br>inha senha<br>;e | <b>3° Passo:</b><br>Inserir o " <b>CPF</b> " e<br><b>"Senha</b> " de aces<br>depois clicar em<br><b>"Enviar</b> " |
|----------------------------------------------------------------------------------------------------|----------------------------------------------------------------------------------------------------|-----------------------------------------------|----------------------------------------------------------------------------------------------------|
| MAPFRE Institucional I 0 que é? I Sair PRODUTOS SERVIÇOS BENEFÍCIOS INFORME DE RENDIMENTOS FINANCEIROS ENVIO DE FOTOS Mapfre On Line Conheça uma nova maneira de fazer seguros: muito mais humana.                                                                                                    | ADMINISTRATIVO V                                                                                                   |                                               | <b>4° Passo:</b><br>Clique em<br><b>"Serviços"</b> e<br><b>"Informe de</b><br><b>Rendimentos"</b>                 |
|                                                                                                    |                                                                                                    |                                               |                                                                                                    |
| IAPFRE SEGUROS - Google Chrome —<br>mol.mapfre.com.br/clubeMapfre/rendimentosFinanceiros/popup.isp                                                                                                    | - o x                                                                                                    |                                               |                                                                                                    |
| APFRE SEGUROS - Google Chrome –<br>mol.mapfre.com.br/clubeMapfre/rendimentosFinanceiros/popup.jsp<br>Selecione o ano para processar o Informe de Rendimentos Financeiros                                                                                                    | - o x                                                                                                    |                                               |                                                                                                    |
| APFRE SEGUROS - Google Chrome –<br>mol.mapfre.com.br/clubeMapfre/rendimentosFinanceiros/popup.jsp<br>Selecione o ano para processar o Informe de Rendimentos Financeiros<br>(Vida Corporale S/A - 01 001 001/0001-00                                                                                                    | - • ×                                                                                                    | 5° Pas                                        | 550:                                                                                                    |

## Em caso de dúvidas, entre em contato com a nossa Central de Relacionamento MAPFRE:

- Central de Relacionamento/SAC (24h) 0800 775 7647
- Deficiente Auditivo e de Fala (24h) 0800 775 5045